#### 產業總覽

【功能說明】

「產業總覽」為「富貴贏家」產業版提供,主要是將目前所有上市與上櫃股票依產業、集 團、概念、指數與時事概念分類,除提供各分類成份股報價資訊外,還提供各分類之參 考指標走勢。點選功能表列上的『核心資訊』,再選擇「產業總覽」即可進入相關畫面。 此外,為讓使用者充分掌握產業總覽豐富的報價資訊,在各走勢圖畫面皆提供<組合畫面 >功能,按<>即能從一個畫面中查閱各面向的相關數據行情。

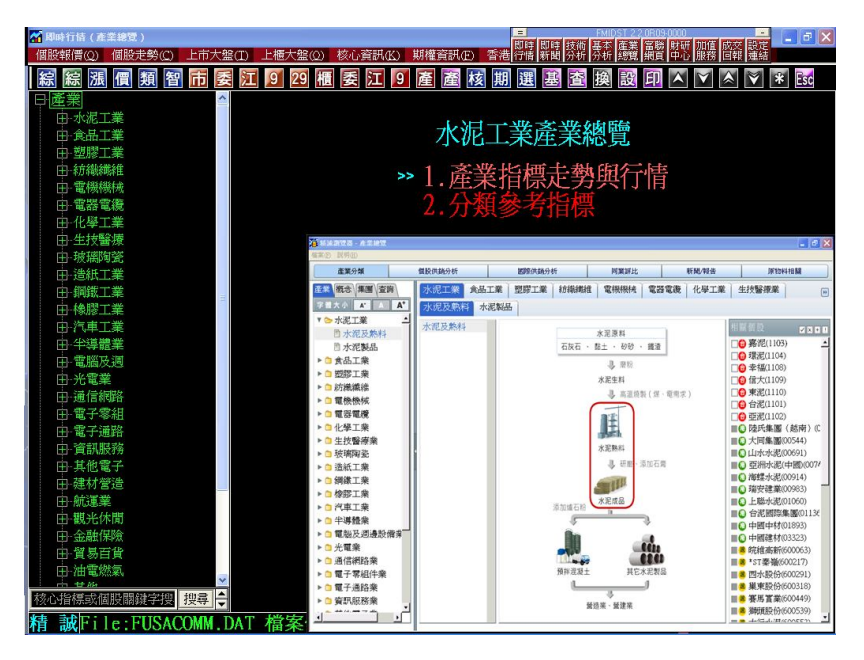

#### 【操作說明】

核心指標除了提供基本的走勢、價量與成份股資訊之外,對於研究產業最需要的「國際 股」與「原物料」,本產品都可以在同一個畫面呈現,省去費時至各網站找尋資料的時間。 只要點選工具列紅字區(產業總覽)、紫字區(產業總覽網頁),即可輕鬆查得核心指標 相關資訊。

【補充說明】

- 1.「產業總覽」之核心指標包含主產業與次產業總計達 300 多個分類指標。
- 2. 此產業分類與成份股異動是與財金文化合作,定期更新。
- 3. 指標編制方式:

採股價平均法,計算公式如下:

『股價平均數 = 當期各股股價總和 / 基値 』

在起算時,基值爲樣本中股票種類的數目,在樣本異動或增資除權時,同樣也會調整 基值,以維持平均數的連續。

- 4. 基期與基値
  - (1) 基期為 2006 年 01 月 02 日。
  - (2) 基值為 100。

(一) 走勢圖「組合畫面」

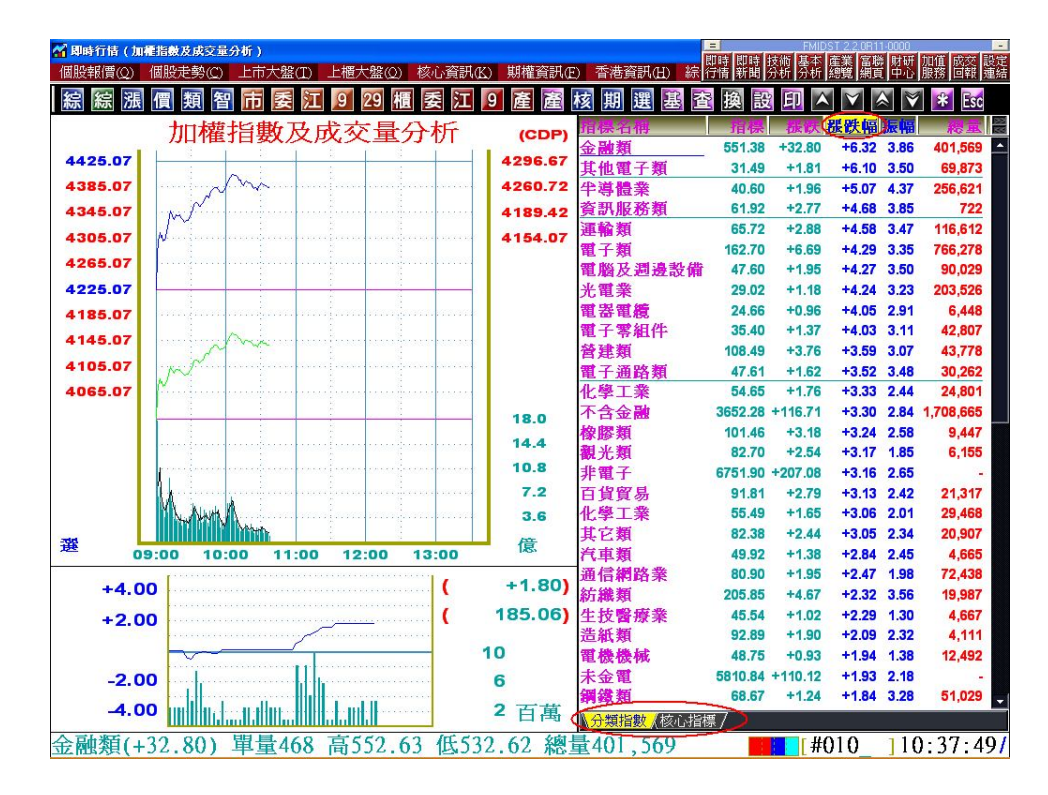

#### 【操作說明】

- 在上市上櫃指數走勢圖、個股走勢圖以及核心指標走勢圖畫面,按<>或滑鼠右鍵選< 組合畫面>可循序切換顯示如上圖之組合畫面或原先之全走勢圖。
- 每一個組合畫面,提供頁籤式選單顯示不同的資訊內容。以上圖加權指數為例,提供 「分類指數」(交易所 29 分類指數)與「核心指標」。

【功能說明】

 組合畫面右邊的報價畫面,皆提供排序功能,可按<Tab>鍵,再按<←>、<→>選擇任 一報價欄位再按空白鍵,或直接用滑鼠雙擊欲排序之欄位來做排序。此功能可運用於 盤中搜尋強勢產業/股票使用。

### (二)「產業總覽」

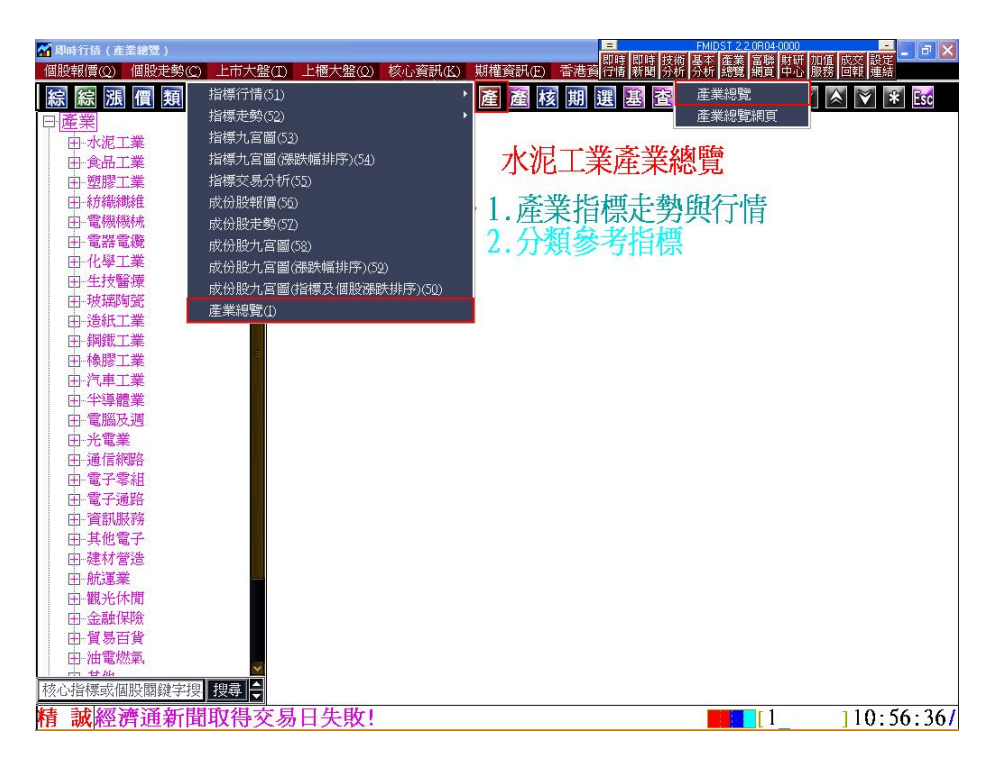

【操作說明】

- 1. 進入富貴贏家「產業總覽」功能方式有四種:
  - (1) 在任一走勢圖或行情報價畫面輸入數字鍵<80>+<Enter>。
  - (2) 點選工具列紅色的「產」字()。
  - (3) 在功能表『核心資訊』點選「產業總覽」。
  - (4) 在桌面管理員,點選「產業總覽」。
  - (5) 右邊功能提供二個選項:產業指標走勢與行情、分類參考指標。概略說明如下:
    - i. 產業指標走勢與行情:提供該產業指標的走勢圖與<組合畫面>,提供成份 股、國際股、原物料與指標明細資料。
    - ii. 分類參考指標:提供該產業指標的下一層指標或是成份股的九宮圖。

#### 【功能說明】

- 進入「產業總覽」後,提供<產業>、<集團>、<概念>、<指數>與<時事概念>樹狀選 單。每個選單項目,再細分 2-3 層。分類說明如下:
  - (1) <產業>: 依交易所 29 分類、再分次產業與細產業三層,顯示各指標資訊。
  - (2) <集團>:依集團名稱第一個字的筆劃再顯示集團名稱與其成份股(例如永豐餘的 "永"為5劃,因此點選"5劃"可查得永豐餘與其他五劃相關集團名稱資料)。
  - (3) <概念>: 視市場資訊狀況, 異動各個概念股。例如"節能概念"提供相關風力 發電、太陽能等相關股票。
  - (4) <指數>:再分"TSE、MSCI"顯示指數相關成份股資訊。例如 TSE 中的「50 指」,即提供 50 指數成份股。
  - (5) <時事概念>:為本公司與財金文化合作,推出目前市場上最熱門的時事議題結 合股市資訊加以分類所產生的時事概念股。因時事話題與事件不斷的改變,故 「時事概念」會不定期變動所揭示的主題與概念股。

- 2. 以<產業>為例,細分主產業、次產業與細產業三層資訊。
  - (1) 主產業:依台灣證券交易所 29 分類,並提供交易所 29 分類指標資訊。
  - (2) 次產業:依主產業細分各次產業,並提供各次產業指標資訊(即為核心參考指標)。
  - (3) 細產業:依次產業再分細產業,由於成份股票數比較少,不提供細產業指標資訊。

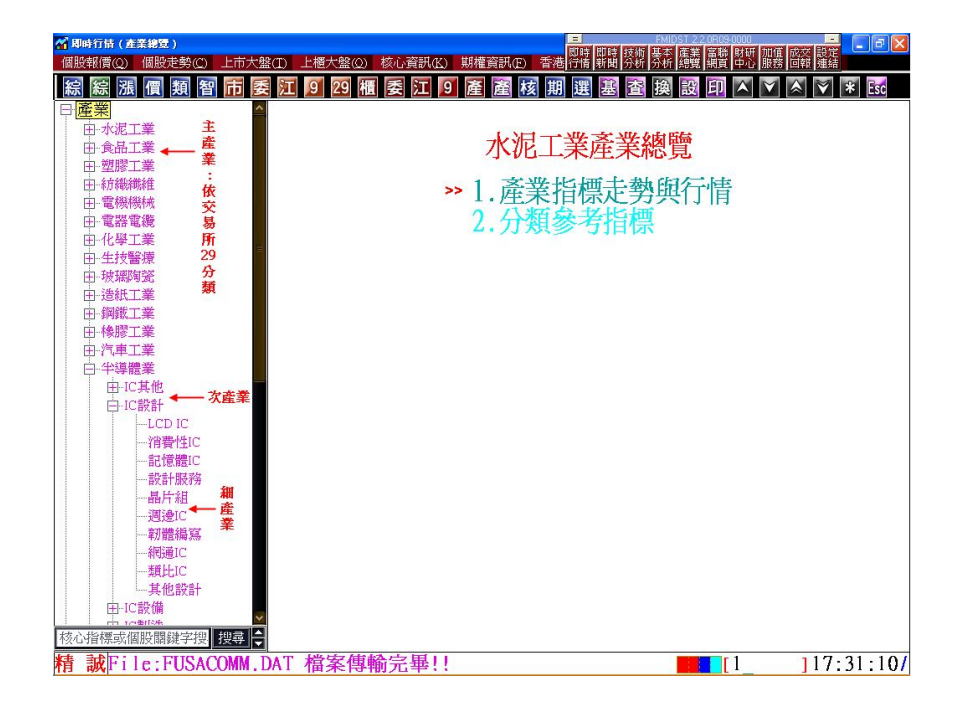

- 3. 任選主產業指標(例如食品工業),右邊選項顯示(1.)產業指標走勢與行情(2.)分類參考 指標。
  - (1) 產業指標走勢與行情:顯示產業指標走勢圖與相關「成份股、國際股、原物料 與指標明細」資訊。
  - (2) 分類參考指標:顯示次產業的指標九宮圖(或多商品走勢圖)。

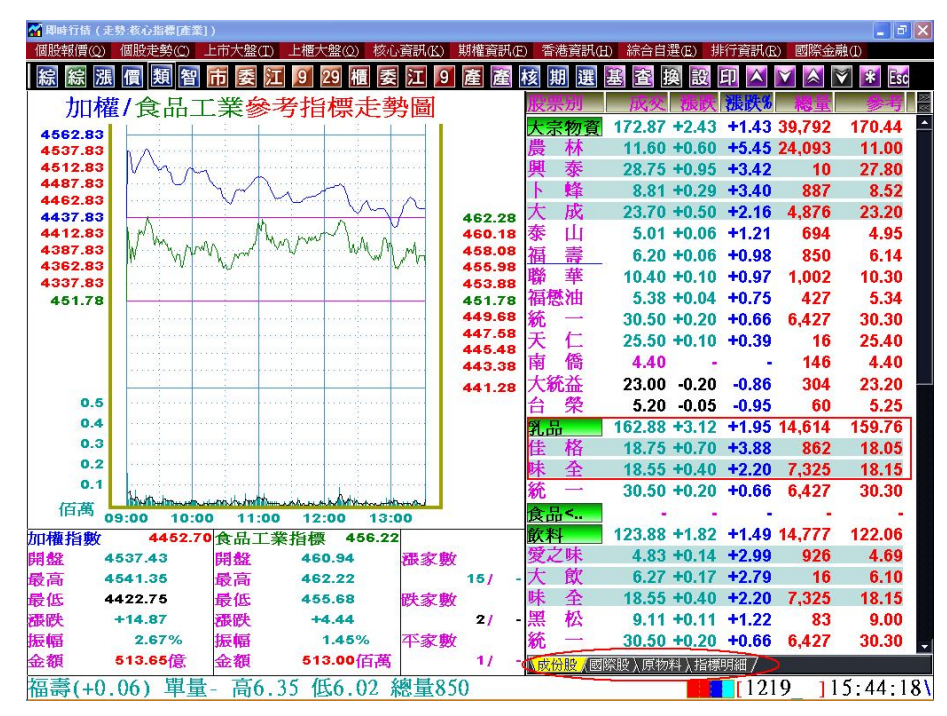

【操作說明】

- 任選主產業指標(例如食品工業),右邊選項顯示(1.)產業指標走勢與行情(2.)分類參考 指標。點選(1.)產業指標走勢與行情,即進入如上圖之走勢圖「組合畫面」。
- 2. 按<>>或滑鼠右鍵選<組合畫面>>可切換顯示如上圖之走勢圖「組合畫面」。
- 3. 雙擊任一報價指標或個股名稱,連結顯示該指標或個股的走勢圖。
- 4. 雙擊任一次產業名稱(以紫色顯示,例如乳品),即可進入次產業的參考指標走勢圖「組 合畫面」。
- 5. 某些指標(例如<酒類>)雖然無指標值,但是在<國際股>或<原物料>顯示具參考價值 的資訊,因此,本系統仍提供該分類資訊。

## 【功能說明】

- 組合畫面右下角共有四個頁籤選項:成份股、國際股、原物料與指標明細。分別說 明如下。
  - (1)「成份股」:此核心指標的下一產業與其成份股,並顯示強勢成份股。每一成份股, 會依照其漲跌幅與該指標的漲跌幅比較,若該成份股的漲跌幅大於該指標的漲跌 幅,畫面報價列會以暗紅底色表示(例如上圖的<乳品>指標漲跌幅為+1.95,其成 份股佳格、味全與統一,其中佳格與味全的漲跌幅+3.88、+2.20大於乳品的+1.95, 所以佳格與味全以暗紅底色來顯示)。此強勢股,在盤中預設每隔八秒自動排序 一次。
  - (2)「國際股」:顯示與此產業相關的中、港、美、日、韓共五個國家的相關重要商品 收盤報價。由於各國家的收盤時間不一,因此本報價提供最近一個交易日的收盤 資料(報價欄位可按右鍵點選<變更報價欄位>,新增<交易日期>來得知資料日期) 供使用者參考。雙擊任一國際股名稱,顯示該國際股的技術指標圖。

- (3)「原物料」:顯示與此產業的相關原物料報價。由於各原物料的報價時機並不相同,因此本報價提供最近一次的資料(報價欄位按右鍵點選<變更報價欄位>,新 增<日期>來得知資料日期)供使用者參考。雙擊任一原物料名稱,顯示該原物料 商品的閃電圖。
- (4)「指標明細」:即是產業指標走勢圖按<01>顯示的<指標及成交量明細表>,提供 觀看走勢同時顯示指標明細功能。
- 於產業指標走勢畫面,按<Delete>顯示<國際重要個股>報價畫面、<End>顯示<原物 料報價>畫面。國際股與原物料報價,皆顯示於核心參考指標走勢圖「組合畫面」的 頁籤中。
- 於產業指標走勢畫面,點選選 (紫色)連結至產業總覽網頁顯示此產業指標的<產業 分類>資訊。

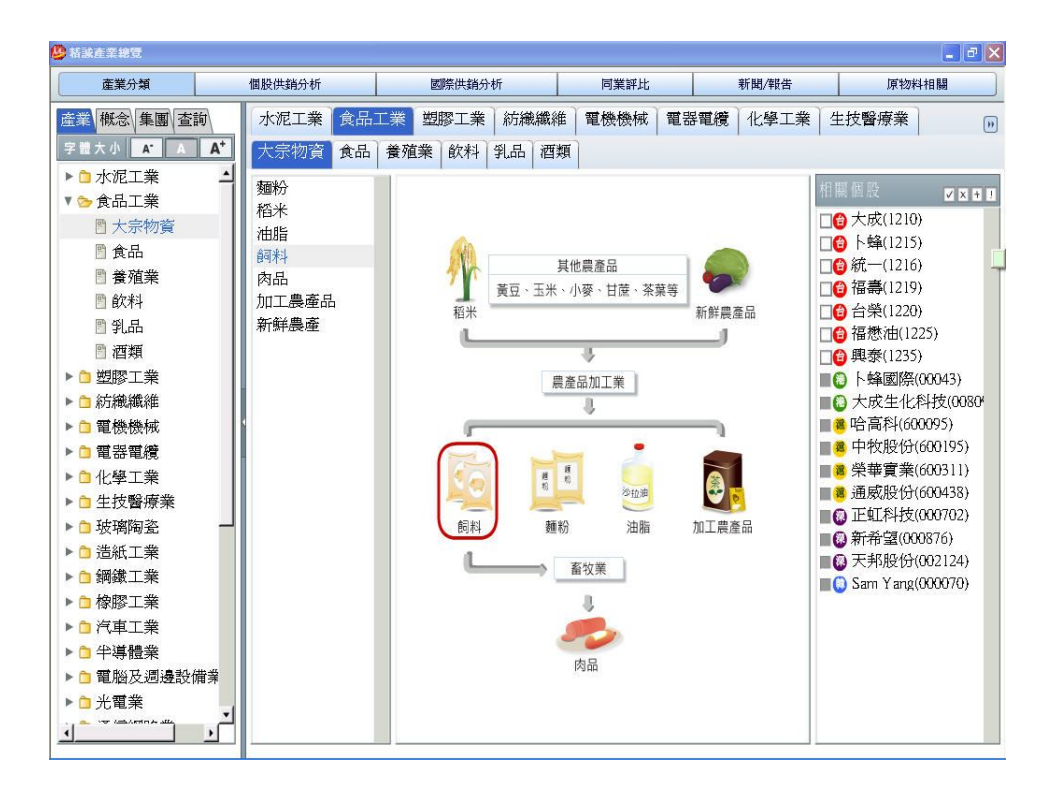

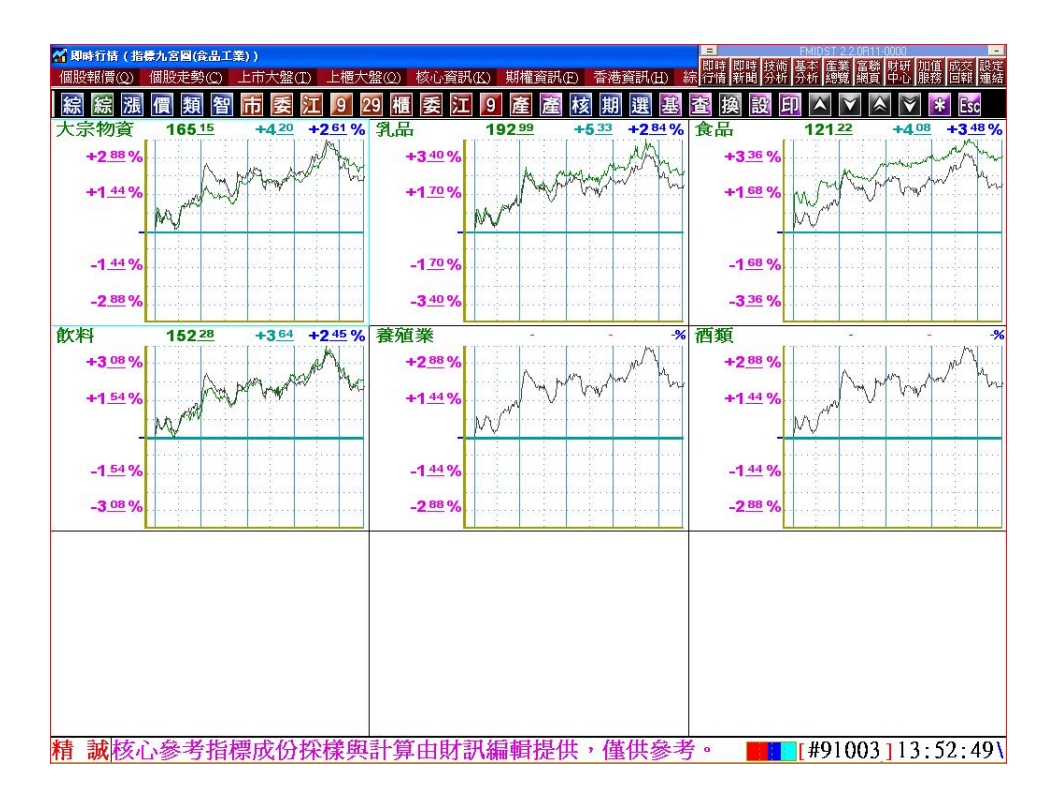

- 任選主產業指標(例如食品工業),右邊選項顯示(1.)產業指標走勢與行情(2.)分類參考 指標。點選(2.)分類參考指標(或多商品走勢圖),即進入如上圖的九宮圖畫面。
- 多商品走勢圖:若是點選次產業商品時,則顯示該次產業成份股九宮圖。例如,當 點選<大宗物資>時,則顯示其成份股(天仁、農林、大成...等)的商品九宮圖。
- 任選主產業指標(例如食品工業)點選右邊的(2.)分類參考指標,進入核心參考指標九 宮圖,雙擊每一小格指標(例如大宗物資),則進入該指標成份股報價走勢圖。若於次 產業指標,點選右邊<2.多商品走勢圖>進入次產業指標成份股九宮圖,雙擊每一小 格個股走勢圖,則連結顯示該個股走勢圖。
- 此畫面仍提供按<\*>切換指數刻度模式(差額或百分比)。按滑鼠右鍵提供更多功能選 項選單。

| 🚰 與成      | 行情(走      | 势:台盤全部股票                                | )                 |                  |                       |                                          |                      |         |             |           |            |             |          | _ J 🛛        |
|-----------|-----------|-----------------------------------------|-------------------|------------------|-----------------------|------------------------------------------|----------------------|---------|-------------|-----------|------------|-------------|----------|--------------|
| 個股報       | 報價(Q)     | 個股走勢(C)                                 | 上市大盤(I)           | 上櫃大盤(            | Q) 核心3                | 資訊(K) 其                                  | 明權資訊(E)              | ) 香     | 港資訊         | (H) 綜合目   | 選(E)       | 非行資訊(       | R) 國際金融  | (D)          |
| 綜         | 綜漲        | 價 類 智                                   | 市委江               | C 9 29           | 櫃委                    | 江 9                                      | 產產核                  | 亥       | 期選          | 基查        | 換設         | 印人          | 💟 🙈 🟹    | 🗱 Esc        |
| [ 2330    | 1         | 台積                                      | 雷量俚               | 主勢               | 昌                     | IC製造/台                                   | ( <b>) = (</b> /品()) | 版表      | 影别          | 成交        | <b>抵</b> 跃 | 漲跌%         | 總量       | 参考           |
| 100000000 | 42 55     |                                         |                   |                  |                       |                                          |                      | IC<br>奥 | <b>灯浩</b>   | 123.83    | -0.19      | -0.15       | 369.065  | 124.02       |
|           | 42.00     |                                         |                   |                  |                       |                                          |                      | 漌       | 盃           | 4.37      | +0.15      | +3.55       | 1,191    | 4.22         |
| 3         | 41.45     | narrajeare.                             | neun (lanen, e.   | and and a        |                       | neerine <mark>n</mark>                   |                      | 中主      | 自品          | 54.4      | +1.70      | +3.23       | 10.687   | 52.7         |
| 3         | 40.90     | a ganganan                              | and the second    | 2000             | and and a             | -                                        |                      | 台和      | 書書          | 40.80     | +1.00      | +2.51       | 79.020   | 39.80        |
| 1         | 40.35     | harm                                    | in which the      | my and the       | and the second second | State -                                  |                      | 茂       | <b>T</b> 47 | 6 24      | +0.08      | +1 30       | 30.024   | 6.16         |
|           | 39.80     |                                         |                   |                  |                       |                                          |                      | Ŧ       | #           | 8 79      | +0 11      | +1 27       | 34 481   | 8 68         |
|           | 38.70     |                                         | ana kara a        |                  |                       |                                          |                      | 支       | 且           | 12 20     | +0.15      | +1 24       | 1 193    | 12.05        |
|           | 38.15     |                                         | uniperio e        |                  |                       |                                          |                      | 声击      | 111<br>Fil  | 12.20     | +0.02      | +0.43       | 11 135   | 4 70         |
|           | 37.60     | e second concert                        | ana ta ana a      |                  |                       | · · · · · · · · · · · · · · · · · · ·    |                      | 用       | 11<br>H     | 4.1Z      | +0.02      | +0.43       | 14.564   | 20.65        |
|           | 37.05     |                                         |                   | 1                | 2                     |                                          |                      | 브       | 間政          | 50.70     | TU.05      | TU. 15      | 14,304   | 56.05        |
|           | 5.000     |                                         | un in in in       |                  |                       |                                          |                      | 14      | 19 <u>1</u> | 3.20      | 0.06       |             | 404      | 3.20         |
|           | 2,000     | daga daga daga daga daga daga daga daga | anajaan n         | minum            | and nor               |                                          | <b>提</b> 語)          | 兀       | 早           | 7.19      | -0.06      | -0.83       | 382      | 7.20         |
|           | 1,000     |                                         |                   |                  | IL I                  | na ana ang ang ang ang ang ang ang ang a | ( THE LOL )          | 聊       | 电           | 7.09      | -0.11      | -1.53       | 48,290   | 7.20         |
|           | 100       | - Handhall Bankare J. H.                | dilla Entit dilla | hildhick bearing | and the birth of the  |                                          | 5706                 | 巴       | 齐           | 6.37      | -0.10      | -1.55       | 5,732    | 6.47         |
| 395       | 50<br>215 |                                         | AHAMALININ        |                  |                       | 0 T                                      | 5657                 | Л       | 晶           | 3.20      | -0.07      | -2.14       | 57,600   | 3.27         |
| , ee      | 1140      | 9:00 10:0                               | 00 11:00          | 0 12:00          | 0 13                  | :00 00:                                  | 5385                 | 翔       | 華           | 3.62      | -0.08      | -2.16       | 185      | 3.70         |
| 開盤        | 4         | 0.75 振幅                                 | 2.51%             | 委買價              | /量                    | 委賣                                       | 圓/量                  | 華島      | 即科          | 7.04      | -0.16      | -2.22       | 6,399    | 7.20         |
| 冒淮        | 4         | 0.70 最高                                 | 40.80             | 40.70/           | 31                    | 40.80/                                   | 421                  | 茂       | 德           | 1.24      | -0.03      | -2.36       | 48,201   | 1.27         |
|           |           |                                         |                   | 40.60/           | 37                    | 40.85/                                   | 574                  | 華邦      | 邓電          | 2.29      | -0.08      | -3.38       | 19,272   | 2.37         |
| 買出        | 4         | 10.80 最低                                | 39.80             | 40.55/           | 442                   | 40.90/                                   | 271                  | 台朋      | 序科          | 70.7      | -3.00      | -4.07       | 879      | 73.7         |
| 收盤        | 4         | 10.80 憲跌                                | +1.00             | 40.50/           | 2,343                 | 40.95/                                   | 485                  |         |             |           |            |             |          |              |
|           |           | 均價                                      | 40.30             | 40.45/           | 2                     | 41.00/                                   | 1,861                |         |             |           |            |             |          |              |
| 御里        | 75        | .020 余額                                 | 31.85             | 量合計              | 2,855                 | 合計                                       | 3,612                |         |             |           |            |             |          |              |
|           |           | JIZ THE                                 |                   | 委買賣差             | 崖/比                   | -757                                     | / 0.79               |         |             |           |            |             |          |              |
| 甲十重       | 101       | ,081 愛勤                                 | 0.78              |                  |                       |                                          |                      |         |             |           |            |             |          |              |
| 買量        |           | 31 賣量                                   | 421               |                  |                       |                                          |                      |         |             |           |            |             |          |              |
|           |           |                                         |                   |                  |                       |                                          | (                    | ( 斋)    | 能時人間        | ト 旅行 入 権法 | 念股入集團      | 朝股〉標的       | 1/權證〉成交日 | 明細 7         |
| TC集       | 1浩(       | 0 10) 분                                 | 出量11 0            | 23 直1            | 77 52                 | 任12                                      | 2 18 \$              | 威县      | -360        | 065       |            | <b>r</b> #0 | 105611/  | 1 - 11 - 31/ |
| コレオ       | (日)日      | U.171 -                                 | P里口, り            | ムノ同日             | 61.36                 | LAIZ.                                    | ノ.40 万               | 心里      | 7703        | ,005      |            | L#9         | 1000114  | +.44.31/     |

【操作說明】

- 1. 於個股走勢圖畫面(例如<台積電 2330>),按<>或滑鼠右鍵點選<組合畫面>即可進入 如上圖個股走勢圖「組合畫面」。按<PgUp>、<PgDn>可切換上下支股票之走勢圖。
- 組合畫面亦提供按<\*>或<000-020>切換走勢圖下方中間小視窗子功能與<01>-<04> 子功能。
- 3. 雙擊任一個股名稱,連結顯示該個股的量價走勢圖。

【功能說明】

- 組合畫面右方共有六個頁籤選項:產業股、上下游、概念股、集團股、標的/權證與 成交明細。分別說明如下。
  - (1)「產業股」:此個股所屬產業與其同產業成份股票報價。以上圖<台積電>為例, 屬於 IC 製造業,則此頁籤顯示 IC 製造業指標與其成份股票報價。每一成份股, 會依照其漲跌幅與該指標的漲跌幅比較,若該成份股票的漲跌幅大於該指標的 漲跌幅,畫面以暗紅底色表示(例如上圖的<IC 製造>指標漲跌幅為-0.15,其成 份股元隆至漢磊等股票的漲跌幅皆大於 IC 製造的-0.15,所以顯示反暗紅底色 色)。此強勢股,在盤中預設每隔八秒自動更新排序一次。

(2) 「上下游」:依此個股所生產的產品,顯示生產該產品的上游、競爭者與下游公司股價。以下圖台積電為例,主要生產品為專業晶圓代工。其上下游與競爭者廠商的關係如下表。

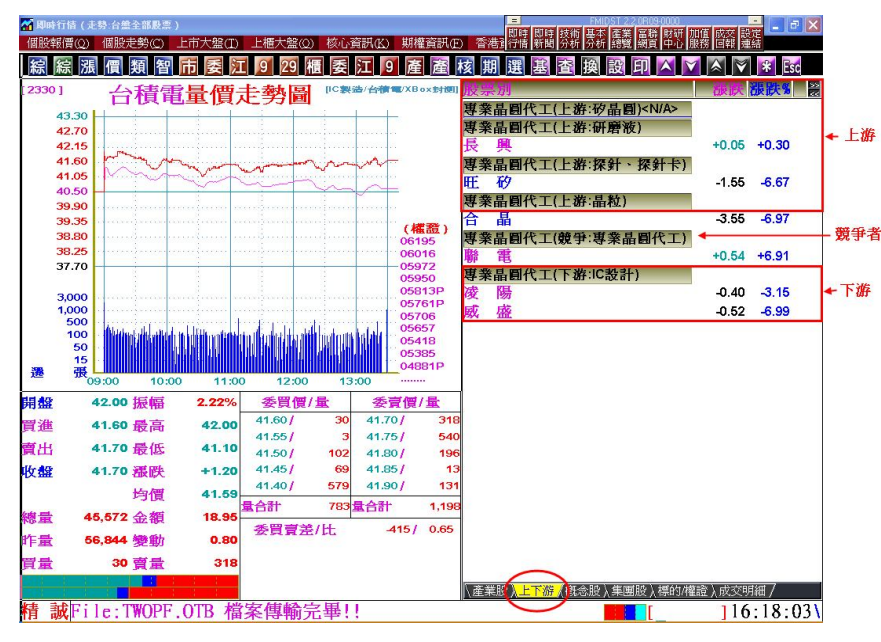

| 主要產品   | 關係 | 產品     | 上市櫃公司      |
|--------|----|--------|------------|
| 專業晶圓代工 | 上游 | 矽晶圓    | (N/A)代表無台灣 |
|        |    |        | 相關上市櫃公司    |
|        |    | 研磨液    | 長興         |
|        |    | 探針、探針卡 | 旺矽         |
|        |    | 晶粒     | 合晶         |
|        | 競爭 | 晶圓代工   | 聯電         |
|        | 下游 | IC 設計  | 凌陽         |
|        |    |        | 威盛         |

- (3) 「概念股」:此個股所屬概念名稱與其成份股報價。例如<台積電>,屬於<晶圓 >、<Xbox 封測>與<美國 ADR>概念等概念股。
- (4)「集團股」:此個股所屬集團名稱與其相同集團股票報價。例如<台積電>,屬 於<台積電>集團,此畫面顯示<台積電>集團指標與所屬集團內各公司股票的報 價。
- (5) 「標的/權證」:以此個股為發行標的(若於權證個股走勢圖,則此頁籤代表此權證的標的個股)權證報價。
- (6) 「成交明細」:此個股的成交明細表(同走勢圖<01>價量明細表子功能)。
- 2. 於個股走勢畫面,點選選 (紫色)連結「產業總覽網頁」顯示此個股的<個股供銷分析 >資訊。

# (三)「產業總覽網頁」

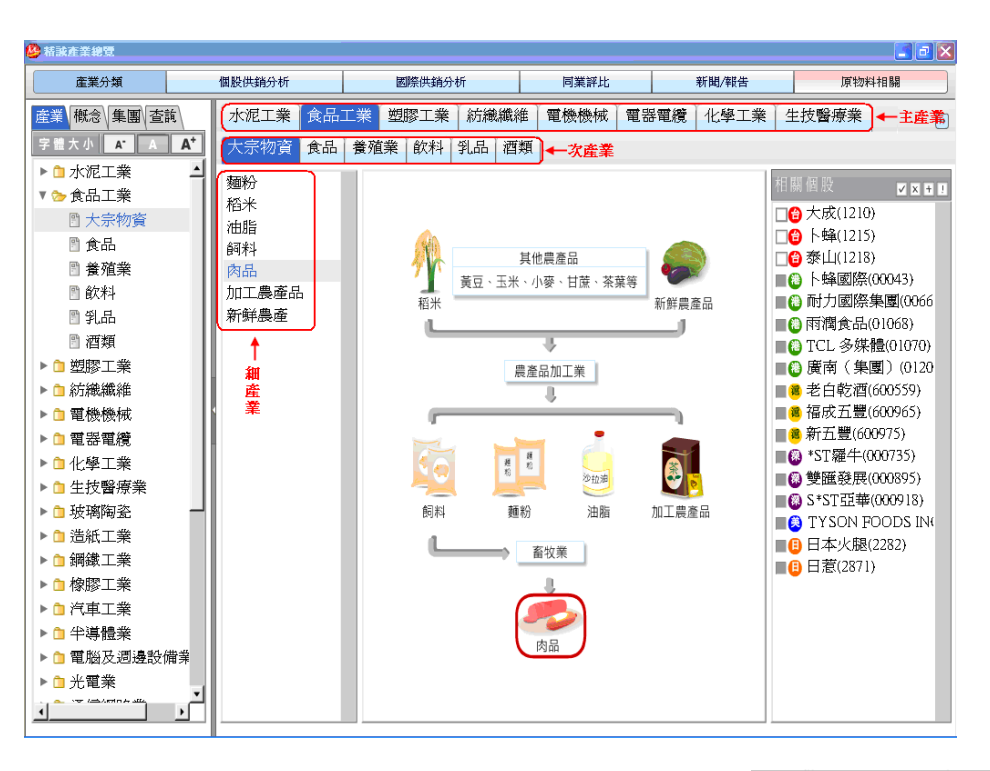

【操作說明】

進入富貴贏家『產業總覽網頁』方式有四種:

- (1) 點選工具列紫色的「產」字())。
- (2) 在桌面管理員點選「產業總覽」,選擇「產業總覽網頁」
- (3) 於富貴贏家的任一核心指標,點選紫色的「產」字(20),連結顯示產業總覽網頁的 <產業分類>該核心指標相關圖示與商品。\_\_\_\_

=

即時 即時

富聯 財研 網頁 中心

加伯

産業

產業總覽

產業總管網頁

基本

析總覽

(4) 於富貴贏家的任一個股,點選紫色的「產」字(Ш),連結顯示產業總覽網頁的<個 股供銷分析>該個股上下游與主要競爭者商品資訊。

#### 【功能說明】

「產業總覽網頁」提供六大功能:<產業分類>、<個股供銷分析>、<國際供銷分析>、<同業評比>、<新聞/報告>與<原物料相關>。各功能說明如下:

- (1) <產業分類>:依據證交所 29 分類再分次產業與細產業。利用樹狀目錄與頁籤提供 每一個次產業相關產業圖示與細產業成份股(如上圖),並有關鍵字查詢功能,快速 查閱產業或個股分類。
- (2) <個股供銷分析>:從台灣個股主要產品/服務角度,列出競爭者與供銷相關公司。
- (3) <國際供銷分析>:列出知名美/日/韓股與台灣上市櫃公司之競爭與供銷關係。
- (4) <同業評比>:提供「次產業」所屬相關公司以相關財務數據排序比較。
- (5) <新聞/報告>:以「次產業」分類呈現新聞與研究報告資訊。
- (6) <原物料相關>:提供各產業對應之相關原物料報價資訊與歷史價格走勢圖,並列出 相關個股。

| 特性\分類 | 產業分類           | 概念分類       | 集團分類     |
|-------|----------------|------------|----------|
| 分類層次  | 主產業/次產業/細產業/個股 | 主概念/次概念/個股 | 筆劃/集團/個股 |
| 個股市場別 | 台/港/中/美/日/韓    | 台股         | 台股       |

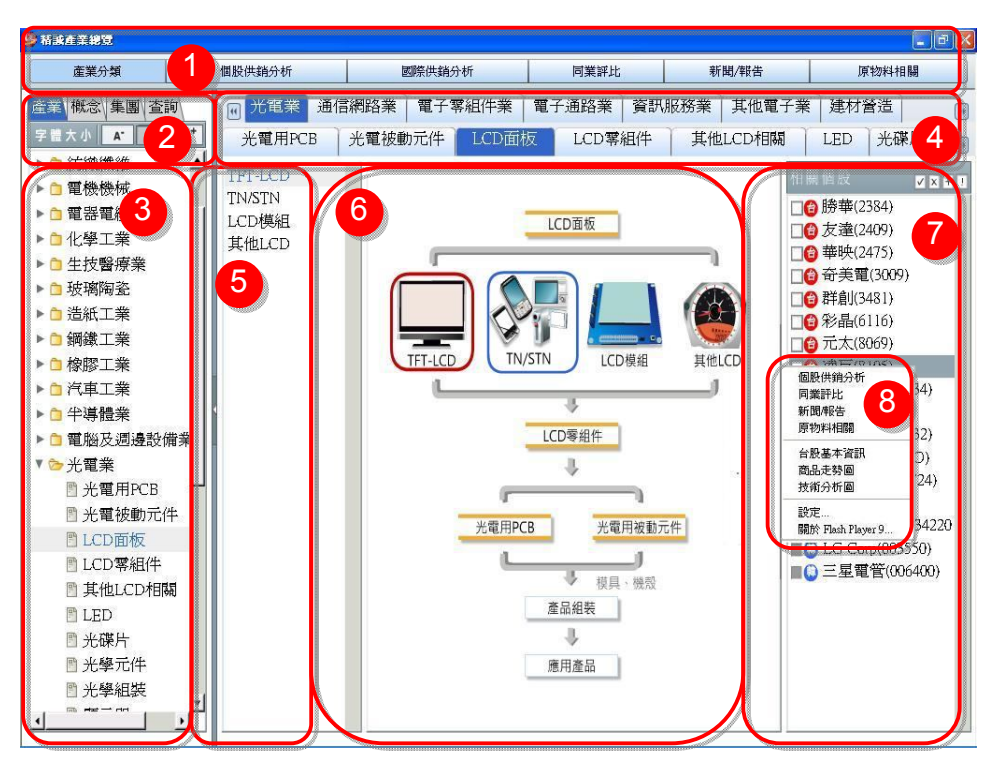

## 【功能說明】

依據交易所 29 分類再分次產業與細產業。利用樹狀目錄與頁籤提供每一次產業相關產業圖 示與細產業成份股(如上圖),並有關鍵字查詢功能,快速查閱產業或個股分類。

- 所有功能畫面的最上方均會顯示此頁籤,方便使用者切換不同功能。此外,系統會自動記錄使用者最後切換的<產業別>。
- 使用者可於「產業/概念/集團分類」畫面左上方以滑鼠游標點選切換不同分類,或點選
   <查詢>以輸入關鍵字或個股代碼查詢。此外,使用者可以滑鼠游標點選字體大小

- 3. 第3區以「樹狀目錄」方式顯示分類階層,內容與第4區相同。
- 第4區分類內容與第3區相同,上層為主產業分類、下層為次產業分類,使用者可點 選最左方

   ,亦提供分類頁籤切換產業。
- 5. 本區顯示細產業分類,使用者可點選本區名稱或點選第6區插圖,切換不同細產業。
- 本區以插圖方式顯示細產業分類,並以「紅框」標示目前所選類別,另以「藍框」標 示滑鼠游標位置類別。

- 7. 當使用者切換不同細產業時,本區中會自動切換對應相關個股。點選滑鼠左鍵勾選個 股名稱前方□後,再點選本區上方 <+> 圖示,即可將所選個股加入富貴贏家系統 預設自選群組。此外,點選 <!>圖示,可直接切換至富貴贏家核心指標走勢圖畫面。
- 8. 於個股名稱處按滑鼠右鍵顯示功能選單,不同市場別之個股可以超連結方式切換至不同功能畫面。
- 「概念分類」功能與「產業分類」大致相同,但僅區分「主概念、次概念、相關個股」 (三層)(如下圖)。
- 「集團分類」功能與「產業分類」大致相同,但僅區分「筆劃、集團名稱、相關個股」 (三層)(如下圖)。

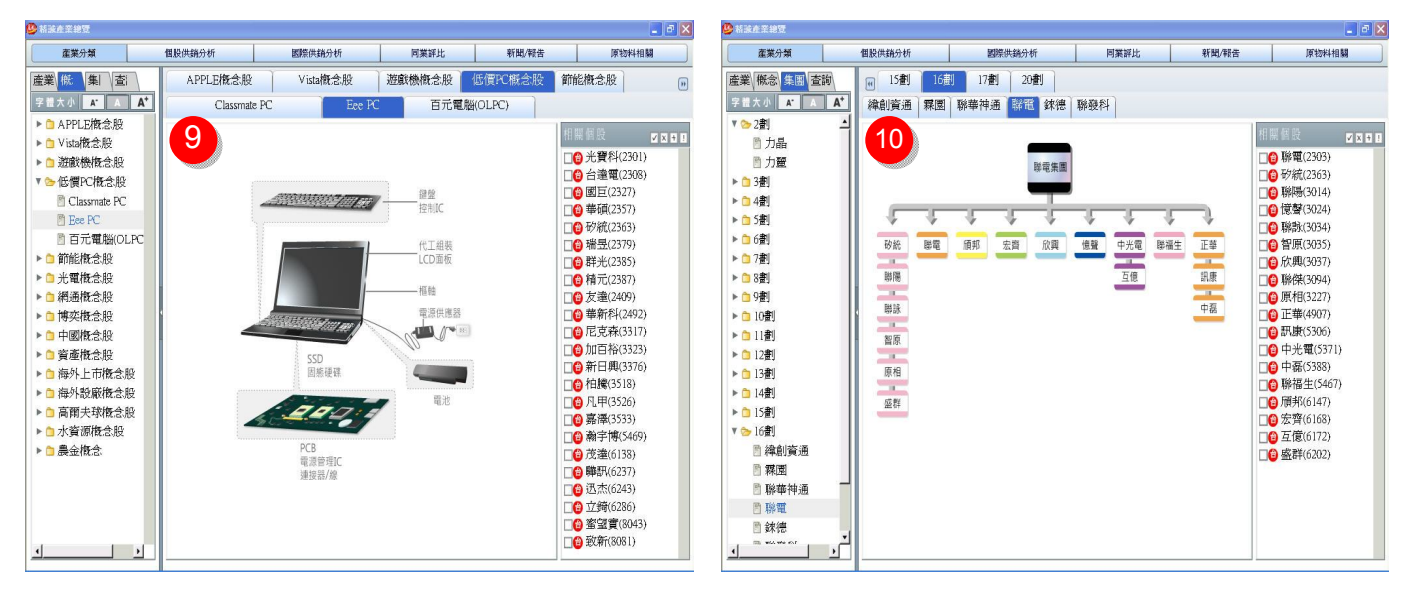

### 【概念分類畫面】

#### 【集團分類畫面】

查詢:使用者可於輸入區輸入欲搜尋的關鍵字或個股代碼後,以滑鼠游標點選右方<</li>
 查詢>按鈕,或按鍵盤<Enter>進行查詢(查詢範圍包括產業、概念、集團分類)。

| 3 枯末在至總官                                                                                                    |                                                                                                    |                                         |                                                 |        | 🔳 🖻 🔀                    |
|----------------------------------------------------------------------------------------------------|----------------------------------------------------------------------------------------------------|-----------------------------------------|-------------------------------------------------|--------|--------------------------|
| 產業分類                                                                                                    | 個股供銷 11                                                                                                    | 國際供銷分析                                  | 同業評比                                            | 新聞/報告  | 原物料相關                    |
| 産業分様<br>産業 次低 (集幅)<br>(本)<br>(本)<br>(本)<br>(本)<br>(本)<br>(本)<br>(な)<br>(な)<br>(な)<br>(な)<br>(な)<br>(な)<br>(な)<br>(な | <ul> <li>(U) 15割</li> <li>(U) 15割</li> <li>(B) 15割</li> <li>(B) 15割</li> <li>(B) 15割</li> <li>(B) 15割</li> <li>(B) 15割</li> <li>(B) 15割</li> <li>(B) 15割</li> <li>(B) 15割</li> <li>(B) 15割</li> <li>(B) 15割</li> <li>(B) 15割</li> <li>(B) 15割</li> <li>(B) 15割</li> <li>(B) 153</li> <li>(B) 153</li></ul> | 医際供給分析 17割 20割 除華神通 報客 余徳 原電集團 商邦 宏酉 欣興 | <b>阿葉詳北</b><br>聯發科<br><u>使愛</u><br><u>中光電</u> 群 | ₩10/₩6 |                          |
| 音示(3032)/[W/梯電<br>順邦(6147)/TW/勝電<br>管督(3024)/TW/聯電<br>聯傑(3094)/TW/聯電<br>聯款(3034)/TW/聯電                              |                                                                                                    |                                         |                                                 |        | 9 互億(6172)<br>9 盛群(6202) |

# 【個股供銷分析】

| 🌽 精誠產業總覽                              |                              |           |                   |                          |                                                                                                    |
|---------------------------------------|------------------------------|-----------|-------------------|--------------------------|----------------------------------------------------------------------------------------------------|
| 産業分類                                  | 個股供銷分析                       | 國際供銷分析    | 同業評比              | 新聞/報告                    | 原物料相關                                                                                                    |
| 友達(2409)                              |                              |           |                   | ▼ 査詢 字 體 大 小             | A* A A* 列印 匯出                                                                                                    |
| 萨                                     | 3                            | ▲ ■ 主要競爭者 |                   | 掙                        | 4                                                                                                    |
| Inverter                              |                              | TFT-LCD   | 2 TFT-L           | CD                       |                                                                                                    |
| □ 🔁 達方電子(8163)                        |                              | □億中華映管    | f(2475) 📕 T       | winbird                  |                                                                                                    |
| LCD驅動IC                               |                              | □ 🔁 奇美電子  | -(3009) 液晶電       | 電視                       |                                                                                                    |
| □ 🖯 凌陽科技(2401)                        | ■圓東芝(6502)                   | □❻群創光電    | ((3481) 🗌 🗌 🔂 瑞   | 靜科技(2489)                | ■圓夏普(6753)                                                                                                    |
| □ 🕒 聯詠科技(3034)                        | EC(6701)                     | □圖瀚宇彩晶    | (6116) ■◎哨        | 起國際(00334)               | ■圓新力(6758)                                                                                                    |
| □111111111111111111111111111111111111 | ■圓松下(6752)                   | ■⑧*ST東方.  | 4(000725 🛛 🔳 🙆 深  | 《康佳A(000016)             | ■ <sup>[]</sup> JVC(6792)                                                                                                    |
| ■ 瑞鼎科技(3592)                          | ■◎三星電子(005%                  | 930)      | -(600602)         | 「島海爾(600690)             | ■ 🔾 三星電子(005930)                                                                                                    |
| □1300創電子(8016)                        | 用职供给公共                       | ■圓夏普(675  | 53) 🛛 📲 🕄 K       | oninklijke Philips Elect | t■◎樂金電子(066570)                                                                                                    |
| 印刷電路板                                 | 台股基本資訊 5                     | ■◎三星電子    | -(005930) 🛛 🔳 🗐 東 | (芝(6502)                 | 📕 Best Buy                                                                                                    |
| □ 1 健鼎科技(3044                         | 商品走勢圖<br>支進分析圖               |           | 」蒲(03422 ■圓枢      | 下(6752)                  |                                                                                                    |
| >>冷陰極燈管 ■                             |                              |           | 筆記型               |                          |                                                                                                    |
| □ ⑧威力盟(3080)                          | 關於 Flash Player 9 n Electric |           |                   | 寶電腦(2324)                | □ (3231)                                                                                                    |
| Harrison-Toshiba                      |                              |           | 口自治               | 著(2353)                  | ■■■■ ■  ■ ■ ■ ■ ■ ■ ■ ■ ■ ■ ■ ■ ■ ■ ■ ■ ■ ■ ■ ■ ■ ■ ■ ■ ■ ■ ■ ■ ■ ■ ■ ■ ■ ■ ■ ■ ■ ■ ■ ■ ■ ■ ■ ■ ■ ■ ■ ■ ■ ■ ■ ■ ■ ■ ■ ■ ■< |
| 14.1英 乱 4日                            |                              |           | 口會華               | 雪電腦(2381)                | ■●惠普科技(HPQ)                                                                                                    |
| →双柄茎100<br>■⑤康寧(GLW)                  | ■ 日本電器硝子                     |           | □@康               | 臺電腦(2382)                |                                                                                                    |
| ■圓旭硝子(5201)                           |                              |           | 顯示異               | Ž.                       |                                                                                                    |
| 型业描述                                  |                              |           | []](1))           | 寶科技(2301)                | ■ ② 冠捷科技(00903)                                                                                                    |
| ● 中強光電(5371)                          | □ 🔒 瑞儀光電(617)                | 5)        | □@住               | 创世達(2352)                | ■ 新寶科                                                                                                    |
| □@輔祥實業(6120)                          | □ 3 大億科技(810)                | 7)        |                   |                          |                                                                                                    |
| /后/// /后                              |                              |           |                   |                          |                                                                                                    |
| □Im 元/IX<br>□IA 力特光雷(3051)            | ■ 日東爾工(698)                  | 3)        |                   |                          |                                                                                                    |
| ▲信科技(8215)                            | 品蔵                           |           | N                 |                          |                                                                                                    |
| 全位友化學(4005)                           | HHMM                         | 中小尺时面     | 坂                 |                          |                                                                                                    |

### 【功能說明】

1. 從台灣個股主要產品/服務角度,列出競爭者與供銷相關公司。

- 本區最左方顯示標的台股名稱與代碼,點選<v>圖示可自動勾選畫面中所有台股;點 選<x>圖示可取消勾選畫面中所有個股;點選<+>圖示可將勾選個股加入富貴贏家預 設自選股群組(股票名稱前方的小方框若呈現灰色,表示尚未開放加入自選股);使 用者可於中間搜尋區輸入台灣上市/櫃股票名稱關鍵字或代碼查詢;點選最右方列印 或匯出按鈕可列印目前畫面或將資料匯出成 Excel 或 PDF 格式檔案。
- 本區顯示標的台股之主要產品(藍底反白字)之競爭者,1~4區上方均有 <v>、 <x>、
   <+>圖示可針對該區選取/取消/加入自選股;使用者可將滑鼠移至個股名稱處按下滑 鼠右鍵顯示功能選單,不同市場別之個股可以超連結方式切換至富貴贏家或產業總 覽網頁不同功能畫面;此外,若標的台股有多項主要產品,使用者可點選下方灰底 反白字切換(例如上圖共有<TFT-LCD>和<中小尺吋面板>可供選擇)。
- 3. 本區顯示標的台股主要產品之上游相關原物料或零件供應商。
- 4. 本區顯示標的台股主要產品之下游(銷售/委託代工)客戶或通路商。
- 本區個股名稱處按下滑鼠右鍵顯示功能選單,不同市場別之個股可以超連結方式切換至不同功能畫面。

## 【國際供銷分析】

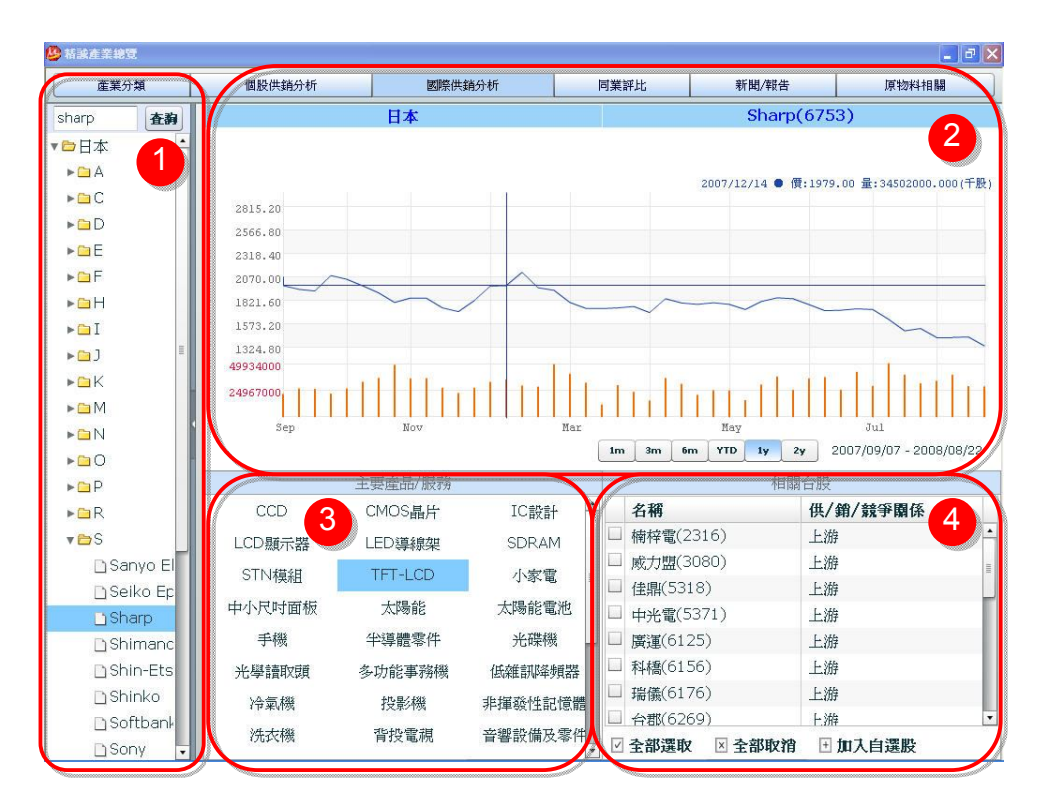

## 【功能說明】

1. 列出知名美/日/韓股與台灣上市櫃公司之競爭與供銷關係。

- 本區以樹狀目錄方式呈現,依市場別、公司英文名稱字母順序分類;使用者可直接 點選展開目錄索引公司名稱,或於本區上方搜尋區輸入公司英文名稱進行關鍵字查 詢。
- 本區最上方顯示所查公司之股票發行「市場別、公司英文名稱、股票代碼」,下方顯 示每日收盤價走勢圖。移動滑鼠即可移動查價,使用者可點選圖形下方不同資料區 間按鈕切換一個月、三個月、半年、一年等資料區間。
- 3. 本區顯示該公司與台灣上市/櫃公司有供/銷或競爭關係之主要產品/服務,使用者可 點選所欲查詢項目,第4區會顯示對應相關台股名稱與對應關係(以上圖爲例,日本 Sharp 夏普公司,於TFT-LCD產品,與台股相關的眾多上市櫃公司中之其一有楠梓 電公司,且楠梓電為 Sharp 公司的TFT-LCD上游供應商。)
- 使用者可於本區勾選台股,取消或加入自選股。此勾選之股票,將加入富貴贏家自 選股預設群組,使用者可於富貴贏家按<F1>、<888>或<889>畫面查閱此股票之即 時報價。亦可於個股名稱處按下滑鼠右鍵顯示功能選單,以超連結方式切換至不同 功能畫面。

# 【同業評比】

| 😃 枯誠產業總質                                       |   |     |      |      |              |     |                |      |             |            |         |               |               | _ 7 🗙              |
|------------------------------------------------|---|-----|------|------|--------------|-----|----------------|------|-------------|------------|---------|---------------|---------------|--------------------|
| 產業分類                                           |   | 1   | 固股供銷 | 分析   |              | 國際  | 供銷分析           |      | 同業          | 評比         |         | 新聞/報告         | 原             | 勿料相關               |
| ▲水泥工業 ▲ 山水泥及熟料                                 | Ŋ | 查詢項 | (目:  | 獲利能力 | <b>,</b>  •] | 日期: | 2008           | €年   | 1           | 学 [        | 皆韵      | 匯出Exc         | el            | 2                  |
| 口水泥製品                                          |   |     |      |      |              |     |                | 水    | 泥及真         | 热料         |         |               |               |                    |
| ▶□食品工業 1                                       |   | 1   | ~    |      |              |     |                | ž    | 影利能         | カ          |         |               |               | 3                  |
| <ul> <li>▶ □ 塑膠工業</li> <li>▶ □ 紡織織維</li> </ul> |   | 勾選  | 代碼   | R    | 標名和          | 角   | 營業收入<br>(百萬/季) | 、業)  | 外損益<br>葛/季) | 淨<br>(百萬/雪 | 値<br>₽) | 税後淨利<br>(EAT) | 每股盈餘<br>(EPS) | 營業毛利率<br>(Gross ma |
| ▶ 🗀 電機機械                                       |   |     |      | 4    | 绚            |     | 1662.08        | в 6  | 34.76       | 294        | 24      | 694.02        | 0.41          | 11.07              |
| ▶ 🗀 電器電纜                                       |   |     | 1101 | É    | ~泥           |     | 5959.39        | 9 11 | 88.49       | 80806.     | 77      | 1282.24       | 0.39          | 6.72               |
| ▶ 🗀 化學工業                                       |   |     | 1102 | 王    | 泥泥           |     | 2638.56        | 5 2  | 634.5       | 76934      | .8      | 2863.62       | 1.05          | 18.24              |
| ▶ 🗀 生技醫療業                                      |   |     | 1103 | THE  | ~泥           |     | 618.3          | 3 1  | 93.67       | 17225.     | 82      | 223.16        | 0.41          | 13                 |
| ▶ 🗅 玻璃陶瓷 📲                                     |   | ✓   | 1104 | 玥    | 影泥           |     | 699.47         | 7 2  | 26.79       | 11615.     | 65      | 185.78        | 0.33          | 7.02               |
| ▶ 🗅 造紙工業                                       |   |     | 1108 | 쿡    | 福            |     | 807.11         | 1    | 80.82       | 4460.      | 76      | 99.05         | 0.24          | 12.64              |
| ▶ 🗅 鋼鐵工業                                       |   | 2   | 1109 | fi   | 大            |     | 456.28         | 3    | 89.84       | 6310.      | 99      | 128.15        | 0.3           | 22.15              |
| ▶□橡膠工業                                         |   |     | 1110 | 亰    | 〔泥           |     | 455.44         | 1    | 29.24       | 8613.      | 18      | 76.18         | 0.13          | 16.17              |
| ▶□汽車工業                                         |   |     |      |      |              |     |                |      |             |            |         |               |               |                    |
| ▶ 🗀 半導體業                                       |   |     |      |      |              |     |                |      |             |            |         |               |               |                    |
| ▶□ 電腦及週邊設(                                     |   |     |      |      |              |     |                |      |             |            |         |               |               |                    |
| ▶□光電業                                          |   |     |      |      |              |     |                |      |             |            |         |               |               |                    |
| ▶ 🗀 通信網路業                                      |   |     |      |      |              |     |                |      |             |            |         |               |               |                    |
| ▶ 🗀 電子零組件業                                     |   |     |      |      |              |     |                |      |             |            |         |               |               |                    |
| ▶□ 電子通路業 -                                     |   |     |      |      |              |     |                |      |             |            |         |               |               |                    |
| ▶ 🗅 資訊服務業                                      |   |     |      |      |              |     |                |      |             |            |         |               |               |                    |
| ▶ 🗀 其他電子業                                      |   |     |      |      |              |     |                |      |             |            |         |               |               |                    |
| ▶ 🗅 建材營造                                       |   | 1   |      |      | 810          |     |                |      |             |            | 11/1    |               |               |                    |
| ○ 航運業                                          | 1 | ☑全  | 部運取  | ⊠ 全部 | <b>B取消</b>   | • 加 | 入自選股           |      |             |            |         |               |               |                    |

## 【功能說明】

- 1. 提供「次產業」所屬相關公司以相關財務數據排序比較。
- 提供同業成份股各欄位資訊計算同業平均值。點選各欄位名稱,顯示平均值與各成份股的排序。

- 本區顯示與「產業分類」相同,使用者可於此區切換查詢不同分類之同業評比(僅 限以「次產業」進行比較);使用者若未指定產業別,則本功能之預設畫面爲顯示「水 泥工業」第一項次產業「水泥及熟料」之同業「獲利能力」相關數據。
- 使用者點選<查詢項目>可切換查詢內容項目(例如:獲利能力、董監持股等),以及 資料日期(現階段僅提供<季>資料);使用者未選擇時,系統預設顯示目前最近一季 公佈的獲利能力相關數據。另外,亦提供「匯出 Excel」功能,點選後即將資料匯出 至 Excel 表格運用。
- 本區將各家公司及同業平均值以列表方式呈現,系統預設將平均值顯示於本表最上 方第一列,各公司則暫先以股票代碼排序;使用者可以滑鼠雙擊(double click)點 選欲「指定排序」欄位後,進行排序;使用者可於本區下方點選<全部選取/全部取 消/加入自選股>,亦可於個股名稱處按下滑鼠右鍵顯示功能選單以超連結方式切換 至其他功能畫面。

# 【新聞/報告】

| 🤒 枯誠產業總覽    |                 |        |           |           |                |                |                  |      |
|-------------|-----------------|--------|-----------|-----------|----------------|----------------|------------------|------|
| 產業分類        | 個股供銷分析          |        | 國際供銷分析    | i I       | 同業評比           | 新聞/報告          | 原物料相關            |      |
| - WIELE     | 即時新聞線覽          |        |           |           |                |                |                  |      |
| ▶□食品工業 4    | 4+WF Shim       | 6-10%  | 國際 社会     | 医古 期後     | 活动             |                |                  |      |
| ▶ 🗅 塑膠工業    | Wat Will        |        |           | DEIN 分页   | 思极             | SIG VITN AGAIN |                  | -\   |
| ▶ 🗀 紡織織維    | · 09/08 17:5    | 7 友達8  | 月大尺寸面板出   | 出貨回升 中小尺  | 【寸突破200        | 0萬片            |                  |      |
| ▶ 🗀 電機機械    | 友達8月大月          | र寸面板出) | 貨回升中小尺寸   | 突破2000萬片釒 | 巨亨網記者許         | 政隆・台北雖然8月份[    | <i>面板報價降價跌勢加</i> | 「重,」 |
| ▶ 🗀 電器電纜    | • 09/08 17:5    | 4 美地方  | 方法院駁回新思   | 國際對義發觸招   | 產品禁制令          | r請求            |                  |      |
| ▶ 🗀 化學工業    | 美地方法院           | 駿回新思國  | 『祭封義發觸控產  | 品禁制令請求對   | 9亨網記者許         | 政隆・台北義隆電(245   | >8-1W)轉投資的義      | a酸科} |
| ▶ 🗀 生技醫療業   | 3 19/08 17:4    | 3 政策調  | 「整下急藥 台股  | 涨幅近6年來東   | 大三大法人          | 【買超12億元        |                  |      |
| ▶ 🗀 玻璃陶瓷    | 「 収策護盤ト!        | 急樂台股湖  | 幅近0年來載大.  | 三大法人買超12  | 億兀鉅亨網          | 記者陳偉傑・台北台股;    | 反段大跌2900多點       | 消愛・会 |
| ▶ 🗀 造紙工業    |                 |        |           | 100       |                |                |                  | •    |
| ▶ 🗀 鋼鐵工業    | 最新旗旁截失          |        |           |           |                |                |                  |      |
| ▶ 🗅 橡膠工業    | - ALWINIZCHK [] |        |           |           | 0              |                |                  |      |
| ▶ □ 汽車工業    | ▲ 日期            | 時間     | 主題        |           |                | 提供機構           | 來源               |      |
| ▶ 🗅 半導體業    | 2008/09/08      | 15:50  | [週報]熱門    | 潛力股       |                | 鉅亨網            | 大華證券             | - Ĥ  |
| ▶ 🗀 雷腦及調邊設在 | 2008/09/08      | 10:00  | 義隆電(2458  | ):中立      |                | 鉅亨網            | 玉山證券             | =    |
| ▶ 🗀 光雷業     | 2008/09/08      | 10:00  | 華航(2610): | 中立        |                | 鉅亨網            | 玉山證券             |      |
| ▶ □ 涌信網路業   | 1008/09/08      | 10:00  | 興富發(2542  | ):區間操作    |                | 鉅亨網            | 玉山證券             |      |
| ▶ □ 電子雲組件業  | 2008/09/08      | 09:50  | 華航(2610): | 中立        |                | 鉅亨網            | 玉山證券             | •    |
| ▶ 🗅 雷子涌路業   | 10 W 10 W       |        |           |           |                |                |                  |      |
| ▶ @ 資訊服務業   | 投資建議            | 1      |           |           |                |                |                  |      |
| ▶ 自 其他雲子業   | 日期              | 時間     | 主題        |           |                |                | 來源               |      |
| ▶□碑材營造      | 2008/09/08      | 15:45  | 大眾證券盤後    | 一汰弱換強,追   | 逐強勢股           |                | 鉅亨網              | ÷.   |
| 一起的苦地       | 2008/09/08      | 14:34  | 美接管二房 引   | E洲股匯市連袂領  | 前升 港韓暴荡        | 最近4%           | 鉅亨網              | =    |
| 別は黒朱        | 2008/09/08      | 11:11  | 《盤中解析》    | 天降甘霖!金融服  | <b>投大漲</b> ,台股 | 返回6600點        | 時報資訊             |      |
|             | 2008/09/08      | 14:44  | 台股盤後-美    | 國救二层 財部系  | 墨利多 狂翻5        | .57% 大潮351點    | <b>街</b> 亭網      |      |

## 【功能說明】

1. 以「次產業」為分類呈現新聞與研究報告資訊。

- 本功能的預設畫面提供「即時新聞總覽」、「最新研究報告」以及「投資建議」三大 功能。「即時新聞總覽」提供豐富的新聞資訊包括:焦點、熱門、台股、國際、基金、 匯市、期貨、道瓊等,當日最新的新聞報導。「最新研究報告」以及「投資建議」提 供即時的個股以及大盤分析建議。
- 本區顯示與「產業分類」相同,使用者可於此區切換查詢不同產業之新聞與研究報告。例如點選<食品工業>並選擇次產業<大宗物資>,即可進入<大宗物資>的相關新聞。
- 本區點選三角形符號(Ⅰ)可切換顯示/不顯示<產業分類>樹狀圖,亦可按住滑鼠左 鍵點住灰色分隔線不放(如第3區標示箭頭處),直接拖曳修改<產業分類>區大小。

| 😃 杨族在王袍王                                                                                                    |                                                                                                    |                                                                                                    |                                                                                                    |                                                                                                    | <b>.</b> 7 X                                                          | 🤒 Nika 🛪 1877                                                                                                    |                                                                                                    |                                                                                                    |                                                                                                    |                                                                                                    | 🔳 🗗 🗙                                                                                                    |
|----------------------------------------------------------------------------------------------------|----------------------------------------------------------------------------------------------------|----------------------------------------------------------------------------------------------------|----------------------------------------------------------------------------------------------------|----------------------------------------------------------------------------------------------------|-----------------------------------------------------------------------|----------------------------------------------------------------------------------------------------|----------------------------------------------------------------------------------------------------|----------------------------------------------------------------------------------------------------|----------------------------------------------------------------------------------------------------|----------------------------------------------------------------------------------------------------|----------------------------------------------------------------------------------------------------|
| 產業分類                                                                                                    | 個股供銷分析                                                                                                    | 医酸供辅分析                                                                                                    | 同業評比                                                                                                    | 新聞/報告                                                                                                    | 原物料相關                                                                 | 產業分類                                                                                                    | 個股供銷分析                                                                                                    | 國際供銷分析                                                                                                    | 同葉詳比                                                                                                    | 新聞/報告                                                                                                    | 原物料相關                                                                                                    |
|                                                                                                    | 新聞/例交俗容絶徴     道面 ><br>2008/09/01 16:3<br>2008/09/01 10:3<br>2008/09/01 08:2<br>2008/09/29 15:5<br>2008/08/29 15:5<br>2008/08/28 17:0<br>2008/08/28 17:0<br>2008/08/28 17:1<br>2008/08/28 17:1<br>2008/08/28 17:2<br>2008/08/28 17:1<br>2008/08/28 17:1<br>3008/08/28 17:1<br>4008/08/28 17:1<br>4008/08/28 17:1 | 至 2009/9/1 圖 [C]<br>( 全成品) 統一級和子<br>( 域配) 多点:学年期<br>阿索基等关系合本组组<br>( 合主版計) 發中級型<br>( 合主版計) 登中級型<br>( 合主版計) 登中級型 | D 下一頁 第<br>Kokada<br>違。 英林講座目標價重<br>%現 5 公司上半年EP<br>經過<br>股: 新先金、中鼎、改<br>家: 新先金、中鼎、改<br>股: 新先金、中鼎、改<br>股: 其优、金禄、奉寶、平算 | 1     頁/共 32       (34.4元        (34.4元        (34.4元        (34.4元        (34.4元        (34.4元        (35.4元        (36.4元        (36.4元        (37.4元        (37.4.4元        (37.4.4.4.4.4.4.4.4.4.4.4.4.4.4.4.4.4.4.4 | 页 GO 4<br>市分類<br>時候展訊<br>時候展訊<br>時候展訊<br>時候展訊<br>時候展訊<br>時候展訊<br>中候展訊 | <ul> <li>● 小花工業</li> <li>● 小花工業</li> <li>● 小花</li> <li>● 小花</li> <li>● 公式</li> <li>● 公式</li></ul> | 新國內交<br>首直 > 新聞/研究<br>「加」> 新聞/研究<br>「加」> 新聞/<br>「加」> 新聞/研究<br>「加」> 新聞/研究<br>「加」> 新聞/<br>「加」> 新聞/<br>「加」><br>「加」><br>「加」/<br>「加」><br>「加」/<br>「加」/<br>「加 | 第告總整 新聞總整 ><br>現,5公司上半年年55倍年<br>(五本),時間(出的):年年年,5倍年<br>受之時(12),4編章(<br>民未單超為956)9家公司;9、編章(<br>民未單加);大局、大師、大師、大師、<br>(大師),一章(二百姓)時差號;大<br>(大師),一章(二百姓)時差號;大<br>(大師),二章(二百姓);<br>(大師),二章(二百姓);<br>(大師),二章(二百世);<br>(大師),二章(二百世);<br>( <b>大</b> ),<br>( <b>大</b> ),<br>( <b>大</b> | 時報-合北電了原称將<br>股全部均現臺線。與<br>1219) - 編穩地(123<br>成長620% - 陸續<br>成在台灣等現見現場載為<br>成在台灣市場,基本<br>總則同時有意解料與<br>、果構業;而大統益<br>3320萬元。每股盈餘 | 4價格高廣, 兔品澤今<br>去年间期相比, 至少年<br>之5)、低替相 (127)表示<br>多%、受之地低於3, 20%。<br>是發展4, 工式電路<br>出新具約載一次直包4<br>和點圖內載一次直包4<br>類點圖內載一次直包4<br>類數圖內載一次直包4<br>類數圖內載一次直包4<br>類數圖內載一次直包4 | 5<br>2015年1月19日<br>2015年1月19日<br>2015<br>2015<br>2015<br>2015<br>2015<br>2015<br>2015<br>2015 |
| <ul> <li>● 塗紙工業</li> <li>● 綿紙工業</li> <li>● 検膠工業</li> <li>● 全球器業</li> <li>● 全球器業</li> <li>● 電磁及引き款(</li> <li>● 光電業</li> <li>● 電信相答素</li> <li>● 電信相答素</li> <li>● 電信相答素</li> </ul> | 後期の学校化告<br>後、2008/1/1 副<br>2008/07/08 14:4<br>2008/05/26 10:5<br>2008/05/21 11:5<br>2008/05/16 09:2<br>2008/05/15 09:2                                                                                                    | 至 2008/9/1 回 G                                                                                                 | D 下一頁 第<br>标(0707-0711)<br>。<br>。<br>。<br>,目標債14.5元<br>道。目標債45元                                                       | 頁/共 2           新学校           超字柄           超字柄           超字柄           超字柄           超字柄           超字柄                                                                                                    | 頁 GO 4<br>大家證券<br>工山證券<br>工山證券<br>大華證券<br>大華證券                        | <ul> <li>· 查波批工業</li> <li>· 周報歌工業</li> <li>· 同和歌工業</li> <li>· 合林膠工業</li> <li>· 合木塚鹿梨</li> <li>· 合木塚鹿梨</li> <li>· 金米電素</li> <li>· 金米電業</li> <li>· 金子家祖件業</li> <li>· 金子家祖件業</li> </ul>                                                                                                    |                                                                                                    | 1217   1219   1225<br> 飲   乳   観光事3                                                                                                    | 1227   1227<br>K                                                                                                    | 7 5701                                                                                                    | <b>7</b><br>8                                                                                                    |

- 4. 使用者可於本區設定查詢特定日期區間之新聞/研究報告,並可移動滑鼠滾輪或移動 scroll bar 切換上下頁。
- 5. 進入新聞/研究報告內文後,使用者可於本區點選「首頁」或「新聞總覽」、「研究報告」切換至「標題列表」畫面。
- 6. 本區顯示新聞/研究報告內文。
- 本區顯示與本則新聞/研究報告相關之「台股」,使用者點選此處個股代號可切換至 「個股供銷分析」。於股票名稱按滑鼠右鍵,提供富貴贏家個股走勢圖等功能的連結。
- 8. 本區顯示與本則新聞/研究報告相關之「次產業別」,使用者點選此處可切換至「產業分類」。

## 【原物料相關】

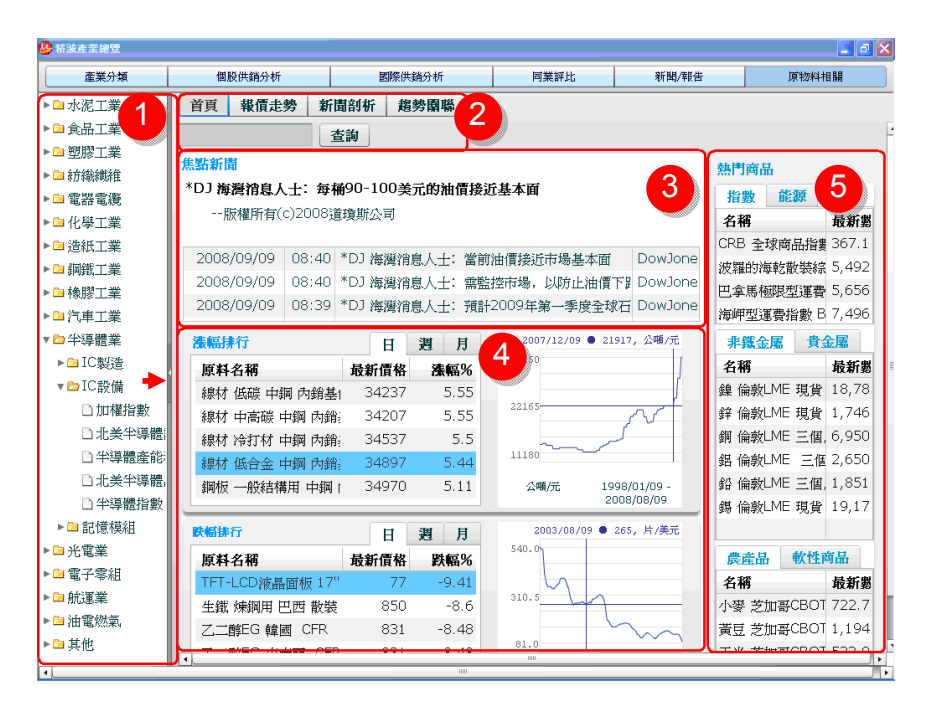

【功能說明】

1. 提供各產業對應之相關原物料報價資訊與歷史價格走勢圖,並列出相關個股。

【操作說明】

- 本區以樹狀目錄方式顯示「主產業-次產業-原物料/商品」。點選三角形(Ⅰ)可切換 顯示/不顯示此目錄。由於並非所有產業均有對應之原物料或相關零組件報價,故此 區顯示之產業類別比「產業分類」少;使用者可於此區點選特定產業查詢對應之相 關原物料或零組件資訊。若未點選本區樹狀目錄「產業別-原物料/商品」時,系統預 設顯示「首頁」,內容為「第3區-焦點新聞、第4區-漲/跌幅排行、第5區-熱門商 品/原物料報價」。
- 使用者可於本區點選「頁籤」切換首頁、報價走勢、新聞剖析、趨勢關聯,亦可於 搜尋區輸入原物料(例如<原油>)或零組件關鍵字查詢。
- 3. 「首頁」本區內容為「焦點新聞」(針對原物料相關),可點選新聞標題觀看內文; 最新頭條新聞顯示內文摘要兩行,並於摘要下方依新聞時間排序顯示最近三則新聞。
- 4. 使用者若未指定產業別時,系統預設顯示「首頁」本區內容為「漲/跌幅排行」(每日更新一次),使用者可點選表格上方切換「日/週/月」報價週期觀看前五名(排序範圍與漲跌幅計算方式說明如下表);表格右方為「漲/跌幅%」前五名之商品的迷你走勢圖(可 Rollover 左方商品名稱切換圖形),下表為此區顯示與漲跌幅計算方式。

| 週期   | 日報價                 | 週報價                 | 月報價(含不定期)        |
|------|---------------------|---------------------|------------------|
| 排序範圍 | 所有提供日報價的原物料/商品      | 所有提供週報價的原物料/商品      | 所有提供月報價的原物料/商品   |
| 漲跌幅  | 〔 (最新日報價-前 1 日報價)/前 | 〔 (最新週報價-前 1 週報價)/前 | 〔(最新月報價-前1月報價)/前 |
| 計算方式 | 1 日報價〕*100%         | 1 週報價 〕*100%        | 1月報價〕*100%       |

5. 本區顯示「熱門原物料/商品」報價(共三個欄位:類別、名稱、最新數據),使用 者可點選商品名稱切換顯示「報價走勢」畫面。

| <mark>❷</mark> 新球在黑總型 |                        |                                                     |                 | 💶 🖻 🗙                                                                                                    | <mark>❷</mark> 新波在案總受  |        |               |           |           |               |      | _ # X |
|-----------------------|------------------------|-----------------------------------------------------|-----------------|----------------------------------------------------------------------------------------------------|------------------------|--------|---------------|-----------|-----------|---------------|------|-------|
| <b>産業分類 個股</b>        | 供输分析 國際供銷分析            | 阿莱祥比                                                | 新聞/報告           | 原物料相關                                                                                                    | <b>産業分類</b>            | 服供銷分析  |               | 医隙供输分析    |           | 同業詳比 新聞       | /荣告  | 原物料相關 |
| 山 新闻新 SD420W 6 · 7    | 首 《 報信走勢 新聞剖析 ::       | 趨勢關聯                                                |                 |                                                                                                    | ▶ 🗀 水泥工業               | · 首J   | ( 報信走勢        | 新聞剖析      | 趨勢園聯      |               |      |       |
| 口 鋼筋 加訊 北部 東綱         | <b>古均 開</b>            | 出團橋                                                 |                 |                                                                                                    | ▶ 🗀 食品工業               | 中御     |               | 香韵        | 師出圖檔      | 110           |      |       |
| □ 鋼筋 加銑 南部 東鋼         |                        | till wet alle alle                                  | 200 104 422     |                                                                                                    | ▶ 🗀 塑膠工業               | 796-16 | Jan - 14- 200 | -14-17-20 | 640-0-380 | 100 March 100 |      |       |
| □ 鋼筋 普通級 北部 束         | 報復日期 崖面石柄              |                                                     | 28. P. Mil      | JIC 12                                                                                                    | ▶ 🗀 非方相能和标准            | 40.9   | 土匠美           | 次匯業       | 相匠美       | 原料省物          |      |       |
| □ 銅筋 普通級 南部 東         | 2008/10/01 線材 低碳 中調 [  | 34,237.00 1,800.                                    | 00 5.26%        | 元 /公喇                                                                                                    | ▶ 🗀 電器電纜               | 1      | 網鐵工業          | 半秋期       | 局卸肚       | 冷軋腳撞 中胸 市場流   | 8(j) | - F   |
| □ 銅筋 歐盟 C&F           |                        |                                                     | 2003/           | 05/09 🖲 13143, 公嘲/元                                                                                            | ▶ 🗀 化學工業               | 2      | 網鐵工業          | 平板鋼       | 扁銅胚       | 熱軋鋼捲 中鋼 市場流   | 意價   |       |
| 口鋼筋 豐興 盤價             | 32472                  |                                                     |                 | ſ                                                                                                    | ▶ 🗀 造紙工業               | 3      | 鋼鐵工業          | 平板鋼       | 鳥銅胚       | 熟料 銅捲 軋延料 中綱  | 为銷基價 | 1     |
| □線材 中高碳 中鋼 内:         | 20023                  |                                                     |                 | لم                                                                                                    | ▼ 🗁 銅鐵工業               | 4      | 網底工業          | 平板鋼       | 鳥銅胚       | 鋼板 一般結構用 中綱   | 为銷基價 |       |
| □線材 冷打材 中鋼 内          | 21525                  |                                                     |                 | لـر                                                                                                    | ▶ 🗀 平板鋼                | 5      | 鋼鐵工業          | 平板鋼       | 扁銅胚       | 鋼板 船板用 中鋼 內銷  | 感價   | T     |
| □線材 低合金 中鋼 内          | 17876                  |                                                     | ~~~             |                                                                                                    | ▼ 🗁 條鋼相關               | 6      | 鋼鐵工業          | 平板鋼       | 車用鋼板      | 冷軋鋼捲 中鋼 市場流   | 意價   |       |
| □線材 低碳 中鋼 内銷          | 14227                  |                                                     |                 |                                                                                                    | □ 加欄指數                 | 7      | 鋼鐵工業          | 平板鋼       | 車用鋼板      | 熱軋鋼捲 中鋼 市場流   | 並價   |       |
| □ 銅鐵業指數               | 10578                  |                                                     |                 | <b>7</b>                                                                                                    | □ 廠綱 H1 日本 C&F         | 8      | 铜鐵工業          | 平板鋼       | 車用鋼板      | 熟軋鋼捲 軋延料 中綱   | 內銷基價 |       |
| ▼ 🗅 不銹鋼               |                        |                                                     |                 |                                                                                                    | □ 隙鋼 H2 日本 C&F         | 9      | 鋼鐵工業          | 平板鋼       | 車用鋼板      | 鋼板 一般結構用 中鋼   | 为銷基價 |       |
| □加權指數                 | 6                      |                                                     | month 1998/11/0 | or - 2005000000 - Stelling                                                                                     | □ 銅餅 SD-280 3分 ₩       | 10     | 鋼鐵工業          | 平板鋼       | 車用鋼板      | 鋼板 船板用 中鋼 內銷  | 感價   |       |
| □ 緯 倫敦LME 琪曾 收        | 股票名稱(代碼) 對應關係          | 股票名稱(代碼) 對                                          | 應關係 股票名稿(代      | CAGS) \$1990                                                                                                   | 口 個新 SD-280 4-5分       | 11     | 鋼鐵工業          | 平板鋼       | 船用鋼板      | 冷軋鋼捲 中鋼 市場流   | 意價   |       |
| 日期報題指導                | 中铜(2002) 産品            | 春雨(2012)                                            | Ⅲ料 豐興(201)      | 5) 2                                                                                                    | D #### SD-280W 3/#     | 12     | 鋼鐵工業          | 平板鋼       | 船用鋼板      | 熱軋鋼捲 中鋼 市場流   | 並價   |       |
| ● 後眼丁葉                | 官田綱(2017) 原料           | 駿亭(2022)                                            | 原料 実際(202)      | 4)                                                                                                    | D 鋼廠 SD-280W 6、        | 13     | 鋼鐵工業          | 平板鋼       | 船用鋼板      | 熟軋鋼捲 軋延料 中綱   | 內銷基價 |       |
|                       | (律士(2033) 原紙           | 三届(5007)                                            | 原料 な器(501)      | 1) 原始                                                                                                    | D #N# SD-420.6 > 7     | 14     | 鋼鐵工業          | 平板鋼       | 船用鋼板      | 鋼板 一般結構用 中鋼   | 为銷基價 |       |
|                       | 12/00/ Milli           |                                                     |                 | -/ ////                                                                                                    | D #9#2 SD420W 6 . 7    | 15     | 鋼鐵工業          | 平板鋼       | 船用鋼板      | 鋼板 船板用 中鋼 內銷  | 基價   |       |
|                       |                        | CONTRACTORY AND AND AND AND AND AND AND AND AND AND |                 | and a second second second second second second second second second second second second second second second | D anaz trat -l-an want | 16     | 鋼鐵工業          | 平板鋼       | H型鋼       | 冷軋鋼捲 中鋼 市場流   | 意價   |       |
| - 75 KB 4E            | 2008/09/04 13:35 《傳產》周 | 间原料止跌,鋼筋跌深調                                         | 《盤增溫,價格底部逐步》    | 浮現 時報資訊                                                                                                    |                        | 17     | 鋼鐵工業          | 平板鋼       | H型鋼       | 熱軋鋼捲 中鋼 市場流   | 重價   |       |
|                       | 2008/09/03 11:21 日經新聞: | 中國大陸需求滑落原物                                          | 科市場款巨變          |                                                                                                    | 山 約457 約5番42 中の7 東     | 18     | 鋼鐵工業          | 平板鋼       | H型鋼       | 熟軋鋼捲 軋延料 中綱   | 內銷基價 |       |
| nussa:                |                        |                                                     |                 | -9                                                                                                    | 日期間でも認知していた。           | 19     | 鋼鐵工業          | 平板鋼       | 日型鋼       | 鋼板 一般結構用 中鋼   | 为銷基價 |       |
|                       | 走勢副                    |                                                     |                 |                                                                                                    |                        | #3     | 圖 查海結果        | <u>ן</u>  |           |               |      |       |
| - 410                 |                        |                                                     |                 |                                                                                                    | D. 2017 MIGH - 55/W    | •      |               |           |           |               |      |       |

- 6. 當使用者切換至「報價走勢」畫面時,可於此區點選所要查詢產業之相關原物料商品。
- 此區將顯示指定原物料/商品之報價資料與走勢圖,移動滑鼠可移動查價線。並可點 選<匯出圖檔>,方便製作研究報告。
- 此區顯示所選次產業相關原物料之對應台股關係。以上圖為例:<中鋼>與此原物料 (線材)關係為"產品",表示(線材)為<中鋼>生產出來的產品。而(線材)為<官田鋼>的 原料。另外,可於個股名稱處按下滑鼠右鍵顯示功能選單切換至個股其他功能畫面。
- 9. 此區為此產業相關新聞,點選新聞標題,顯示此新聞日期、提供者與新聞來源。
- 10. 自搜尋區輸入股票(例如<中鋼>)或原物料名稱(例如<鐵>),則顯示與該輸入名稱相關 之產業分類與原物料。

| tia piczer zec otrzac                 |                           |           |       |            |                      |                |              |          |        | ta post motore |                     |                   |           |                        |                       |
|---------------------------------------|---------------------------|-----------|-------|------------|----------------------|----------------|--------------|----------|--------|----------------|---------------------|-------------------|-----------|------------------------|-----------------------|
| 產業分類                                  | 偶股的                       | 城分析       |       | 國際供銷分析     | 阿莱祥比                 |                | 新聞/報告        | 原物料      | †888   | 產業分類           | 傷膜供銷分析              | 医膝供摘分析            | 12 第比     | 新聞/報告                  | 原物料相關                 |
| ▼ □ 水泥工業                              | 首頁                        | 報價走勢      | 新聞剖   | 析 趨勢關聯     |                      |                |              |          |        | ▶ 🗀 化學工業       | 首頁 報價走勢             | 新聞剖析 趨勢關聯         |           |                        |                       |
| ▶ 🗎 水泥熟料                              | 中銅                        |           | 查詢    |            | T-i                  | 第              | 1 頁/共 25     | 页 GO     | 上一頁    | ▶ 🖴 造紙工業       |                     | <b>査韵</b>         |           |                        |                       |
| ▶ 🗀 水泥製品                              | <ul> <li>・查询條/</li> </ul> | 年-中綱      |       |            |                      |                |              |          |        | ▼ 🗅 銅鐵工業       | attention attention | 白銅 己級事業           | 國 🖌 生锑    | 体细田 円形 勤進              |                       |
| ▶□ 鈴品工業                               |                           | 日期        | 時間    | 主題         |                      |                |              |          | 來源     | ▼⇔平板鋼          |                     | 1 ++28 ++10.05/ml |           |                        |                       |
| ▶□ 型膠工業                               | 1 20                      | 008/06/03 | 08:31 | 《盤前拂瞄-國內   | · (1息) 大摩隆中国         | 僻等,目           | 標價56元        | R        | ₩資訊 ▲  | 山 生飯 (陳銅用      |                     |                   | M ≥ 10 #6 | ARISE CQ2 4PMS 7K00281 |                       |
| ▶ □ \$万利於利用                           | 2 20                      | 008/06/03 | 08:21 | 《銅鐵股》大摩    | 調率中綱辟等,目             | 標價56元          |              | R        | P報資訊   | □ 生紙 構造用       | 🛛 🖂 没有的服务 由施        | 1 市場流通債           | 🖾 🖂 発料(   | 網港 中峭 市场流通度            |                       |
| ▶□ 電器電機                               | 3 20                      | 008/06/03 | 07:48 | 《外資買超12-2  | 2) 威盛(3866)、1        | <b>申詞(3643</b> | 3)、華碩(3373)  | R        | 鞭資訊    | 11 29年1月97世 CI | 🛛 🗋 熱軋網捲 軋起         | 6料 中綱 內銷基價        | 🛛 🗌 綱板    | 一般結構用 中綱 內銷差           | 價                     |
| ▶□ 化學工業                               | 4 20                      | 008/06/03 | 07:48 | 《外資持股比率    | 6-3》 攀紙(8.30)        | 、中銅(37         | 7.06)、東綱(21. | 16) 開    | P報資訊   | 日が単し時間をしい      |                     |                   |           |                        |                       |
| ▼□ 這款上兼                               | 5 20                      | 008/06/02 | 17:16 | 《華僑及外國人    | <b>買超2-2) 成盛(3</b> ; | 866)、中         | 瞬(3643)、華珊   | (3373) 開 | P報資訊   | □ 79単し利用1億 平   |                     |                   |           | 2008/03(3) • 19% •     | 86% • 38% • 37% • 48% |
|                                       | 6 20                      | 008/06/02 | 07:45 | 《外資持股比率    | 6-3》 華紙(8.28)        | ・中铜(37         | 7.03)、東銅(21. | 12) 瞬    | 鞭簧     | D HARDS BIZ    | 105.05              |                   |           |                        |                       |
|                                       | 7 20                      | 008/06/02 | 07:44 | 《投信曹超10-9  | )) 該創(200)、台         | 聚(197)         | 中銅欄(175)     | R        | P報資訊   |                | 100.04              |                   |           |                        |                       |
| · · · · · · · · · · · · · · · · · · · | 8 20                      | 008/06/02 | 07:41 | 《一週投信賣超    | 16-15》中銅構(1          | 75)、新期         | ə(174)、光磊(1  | 70) 開    | 報資訊    | 1 8000 2010 T  | 88.3%               |                   |           |                        |                       |
| ▶ □ 卒标键                               | 9 20                      | 008/05/30 | 12:14 | D] 中綱集團取行  | 育一項收購Midwe           | t的限制有          | 条件           | D        | owJone | 日本市の日本         | 70.75               |                   |           |                        |                       |
| * (学校)(110)                           | 10 20                     | 008/05/30 | 10:43 | *DJ 更正: 中銅 | 集團依然維持對M             | idwest毎        | 股6.38澳元的救    | 購報價 D    | owJone | 回 鋼板 船板田       |                     |                   |           |                        |                       |
| D 藤綱 H1 田:                            | 11 20                     | 008/05/30 | 10:40 | *DJ 中綱集團上  | 間動Midwest的中          | 胡蕃報價           |              | D        | owJone | D 錦錦綱梁 Ai      | 53.0k               |                   |           |                        |                       |
| D 廃網 H2 日                             | 12 20                     | 008/05/30 | 11:44 | 中綱協:中國綱    | 材出口大幅下降              |                |              | 1        | 維亨網    | P) 線幹鋼管 B;     | 35.3%               |                   |           | _                      |                       |
| D 銅符 SD-28                            | 13 20                     | 008/05/30 | 08:17 | 個股訊息:中鋼    | (2002)第三學盤(          | [漆幅低於          | 預期,平均調幅      | 17.8%    | 財訊     | D 鋅 倫敦LME      |                     |                   |           |                        |                       |
| 口 鋼筋 SD-28                            | 14 20                     | 008/05/30 | 16:11 | 財訊快報online | :中國昨日開出第             | 三季盤價           | , 詞幅17.8%,   | 今年獲利將加   | 財訊     | □H型鋼 150°      | 17.7%               |                   |           |                        |                       |
| 口 鋼筋 SD-28                            | 15 20                     | 008/05/30 | 16:04 | 《投信曹超10-9  | 9) 該創(200)、台         | 聚(197)         | ・中銅橋(175)    | 民        | P報資訊   | □H型鋼 350'      | 0.05                |                   |           |                        |                       |
| □ 銅筋 SD-28                            | 16 20                     | 008/05/30 | 11:09 | 《集中市場》集    | 中市場11:00委買           | 前10名:          | 開發金、華通、中     | 中綱 时     | 棘資訊    | ▼ 😂 條鋼相關       |                     |                   |           |                        |                       |
| 口 銅磅 SD-42                            | 17 20                     | 008/05/30 | 09:37 | 《大陸產業》前    | 4月網鐵出口下降             | 中间協召           | 家認將調整網材出     | 口閣税 時    | 幹報資訊   | □ 廠綱 H1 日:     |                     |                   |           | 1年 2年 20               | 07/01(1) - 2008/04(5) |
| □鋼筋 SD42(                             | 18 20                     | JU8/U5/30 | 08:47 | 《網歌股》中纲    | Q3禾足涨,下游有            | 好康             |              | 明        | ₩資訊 💽  | □廠網 H2 日:      | See all mail ma     |                   |           |                        |                       |
| D 49977 fm48 -4                       |                           | 表   内文    | 查夠結果  |            |                      |                |              |          | 11.    | D #88# SD-28   |                     |                   |           |                        |                       |

- 「新聞剖析」提供次產業相關新聞。提供關鍵字搜尋相關新聞標題。點選新聞標題 後顯示此新聞日期、提供者與新聞來源。
- 「趨勢關聯」提供跨產業原物料趨勢(漲跌幅)疊圖。使用者可以任選十個原物料商品 待選,但最多可同時有五個商品趨勢重疊。點選商品名稱前面之<</li>
   移除該商品。 點選<✓>則顯示此商品走勢圖。移動滑鼠,可於圖形右上方依不同的商品名稱顏色 顯示該商品該日之漲跌幅,並可點選<匯出圖檔>將圖檔匯出。

| 產業分類        | 1     | 國股供銷分析  | E I      | 關際供銷分析 | 同業評比             | 新聞/報告        | 原物料相關 |
|-------------|-------|---------|----------|--------|------------------|--------------|-------|
| ⊇化學工業 '     | 首頁    | 報價走勢    | 為 新聞剖析   | 趨勢關聯   |                  |              |       |
| ■造紙工業       | 原油    |         | 查詢       | 加入     | 13               |              |       |
| ≥ 鋼鐵工業      | C-T-1 | day Sam |          |        |                  |              |       |
| ▼●平板鋼       | 項次    | 勾選      | 王産業      | 次産業    | 間而名佛             |              | _     |
| □ 生鐵 煉鋼     | 1     |         | 油電燃氣     | 石油相關   | 輕甜原油 紐約12        | MEX 近月期貨 收盤條 | 1     |
| □ 生鐵 鑄造     | 2     |         | 油電燃氣     | 油品     | #型料面为 新校N        | MEX 近月期貨 收盤價 |       |
| □ 冷軋,鋼機     | 3     |         | 油電燃氣     | 石油相關   | 原油 杜拜 現貨(        | 貢            | 14    |
| □)冷虹,鋼持 =   | 4     |         | 油電燃氣     | 油品     | 原油 柱拜 現貨1        | Ę            |       |
| □ 冷剰,鋼機     | 5     |         | 油電燃氣     | 石油相關   | 原油 西德洲 現1        | 省價           |       |
|             | 6     |         | 油電燃氣     | 油品     | 原油 西德洲 現1        | 責價           |       |
|             | 7     |         | 油電燃氣     | 石油相關   | 原油 布蘭特 現金        | 貴價           |       |
| 日本調査の       | 8     |         | 油電燃氣     | 油品     | 原油 布蘭特 現3        | 貴價           |       |
| □ 六公平し利用する  |       |         |          |        |                  |              |       |
|             | 項次    | 勾選      | 主産業      | 次産業    | 商品名稱             |              |       |
|             | 1     |         | 油電燃氣     | 石油相關   | 台塑化(6505)        |              | 15    |
| 山 剥削作用 均合作用 | 2     |         | 油電燃氣     | 油品     | 福懋(1434)         |              |       |
|             | 3     |         | 油電燃気     | 油星     | <b>元</b> 禎(1725) |              |       |
| 山鍍鋅鋼管       | 4     |         | 油電磁気     | 油品     | 遵漢(2607)         |              |       |
| 山鉾倫敦山       | 5     |         | 油電磁気     | 油品     | (Julies(2616)    |              |       |
| □H型鋼 15     | 6     |         | 1日 电水流来》 |        | 山曜(2010)         |              |       |
| □H型鋼 35     | 7     |         | 山田水水水    |        | 日空(100000)       |              |       |
| ▼ 🖻 條鋼相關    |       |         | 田電照案     | 御品     | 70墨(0927)        |              |       |
| □廢鋼 H1      |       |         | 油電燃業     | 油品     | 全國(9937)         |              |       |
|             |       |         |          |        |                  |              |       |

- 13. 此區為搜尋輸入區,可輸入原物料或股票名稱。例如輸入<原油>。
- 14. 此區顯示查詢結果。如上例,輸入<原油>,顯示與原油相關的原物料與該原物料所 屬的主次產業別。點選勾選欄的< →,再點<加入>,代表此商品會列入「趨勢關聯」 走勢重疊圖中。若雙擊商品名稱(例如<原油 杜拜 現貨價>),則下方顯示與該主產 業相關之次產業與商品名稱(如第 15 點說明)。
- 15. 在第14區點選某原物料商品名稱時,此區即顯示該原物料相關之台股與產業分類。 點選勾選欄的< →,再點<加入>,代表此台股會列入「趨勢關聯」走勢重疊圖中。
- 16. 此區可切換原物料的<查詢結果>以及<趨勢關聯>走勢疊圖。